## GUIDE D'UTILISATION DU NOUVEAU GESTIONNAIRE DE CONNEXION SFR

Le nouveau gestionnaire de connexion SFR (version 2.0) que vous venez d'installer vous permet :

- Une connexion automatique au réseau le plus adapté (mobile ou Wifi) où que vous soyez en France en vous proposant de vous connecter soit au réseau mobile (2G, 3G, 3G+) soit au réseau WiFi selon la couverture et les débits disponibles sur chacun des réseaux.
- Un accès à l'un des plus grands réseaux WiFi du monde (près de 2 millions de points d'accès SFR/Neuf en France). Tous ces hotspots apparaîtront dans votre Gestionnaire de connexion SFR avec un logo SFR. L'accès au réseau WiFi SFR est inclus et illimité pour les clients des Forfaits Internet 3G+ SFR (les clients des Pass Internet 3G+ sans engagement n'ont pas accès au réseau SFR WiFi) et n'est pas décompté de votre Forfait Internet 3G+
- La possibilité de récupérer vos profils de connexion déjà existants sur votre ordinateur (par exemple votre connexion WiFi de votre domicile).

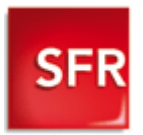

Chiffres au 24/08/09. Accès au réseau WiFi via les hotspots SFR WiFi, Neuf WiFi et Neuf WiFi FON en France métropolitaine, ainsi que via les points d'accès que forment les neufbox de SFR ayant permis cet accès. **Téléchargement préalable** du gestionnaire de connexion SFR permettant de basculer sur le réseau Internet 3G+ ou WiFi selon la couverture et les débits disponibles. Une déconnexion automatique intervient toutes les 2h en cas d'activité et toutes les 10 minutes en cas d'inactivité, sur l'ensemble du réseau SFR WiFi. Incompatible avec les Clés Internet 3G+ E510 et MC950. Compatible uniquement avec les ordinateurs portables fonctionnant avec Windows XP SP2 minimum et Vista (incompatible avec Mac et Linux). Voir zones de couverture WiFi sur http://cartewifi.sfr.fr/.

## Lancement du gestionnaire de connexion SFR

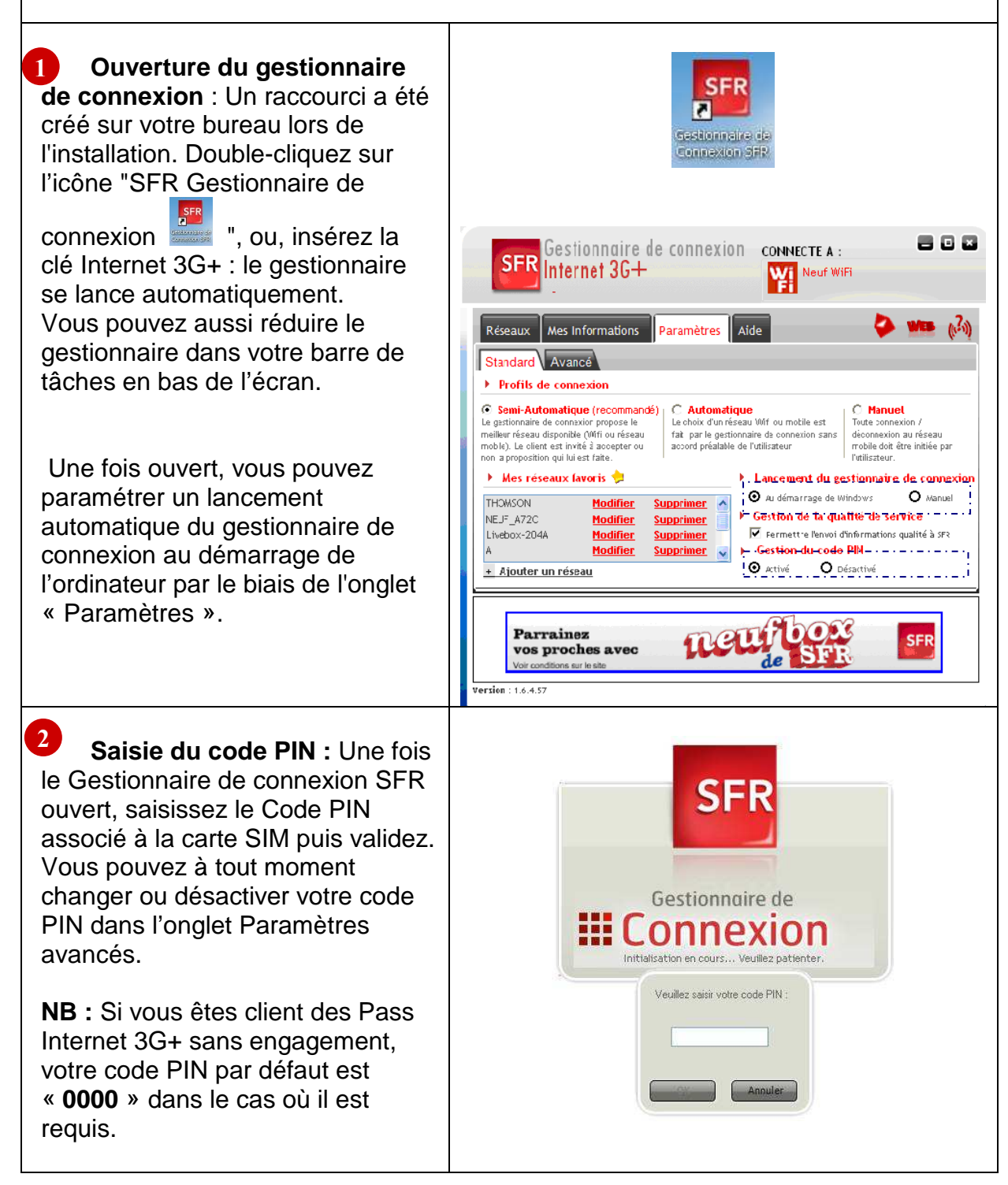

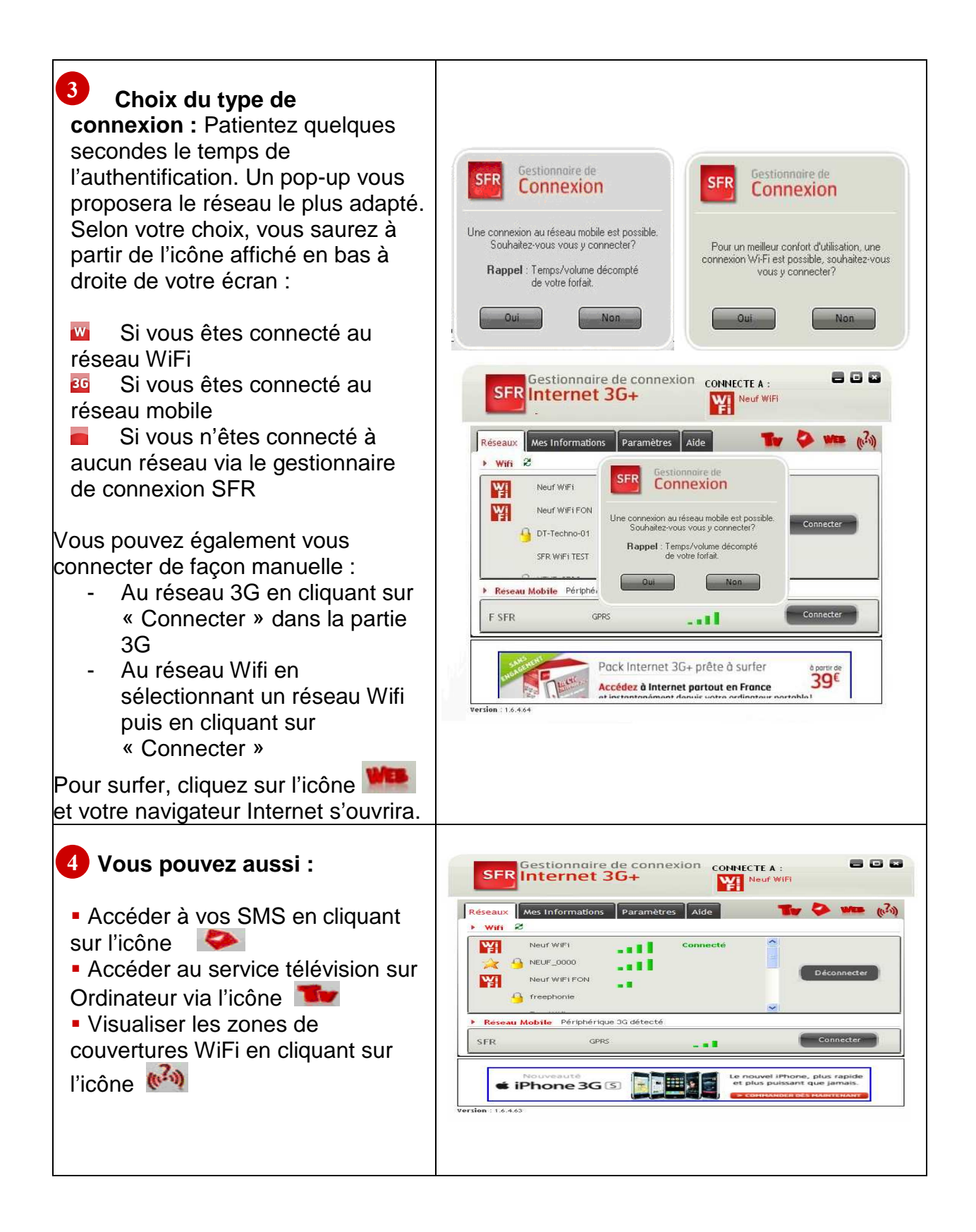

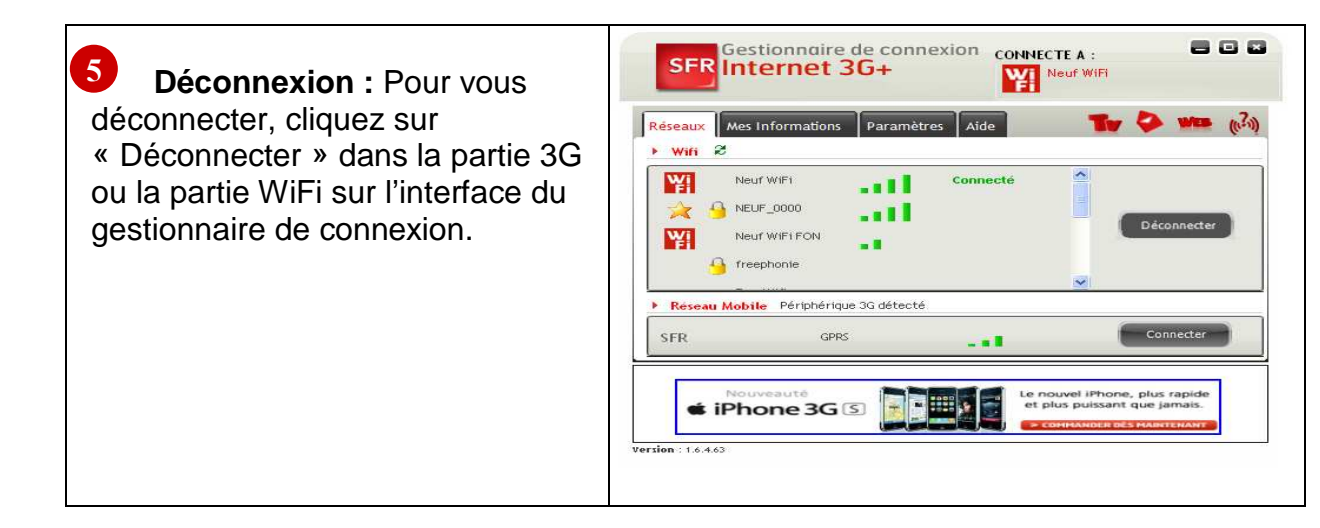